# MEGASAT Anleitung zur Aufnahme mit Royal Line TVs

Hinweis: Die PVR-Funktion der Royal Line TVs ist optional. Die dazu gehörige Software kann separat erworben werden. Befor Sie eine Aufnahme starten können, müssen Sie ein geeignetes USB-Medium an den TV anschließen (USB-Festplatte oder USB-Stick).

### **Manuelle Aufnahme**

Möchten Sie eine Sendung aufnehmen genügt es, die Recordtaste auf der Fernbedaienung zu drücken. Möchten Sie die Aufnahme wieder stoppen, drücken Sie die Stopp-Taste. Anschließend werden Sie gefragt ob Sie wirklich die Aufnahme beenden möchten. Bestätigen Sie mit JA, oder NEIN um abzubrechen.

#### Aufnahme über das EPG

- 1. Drücken Sie die EPG-Taste auf der Fernbedienung um das EPG zu öffnen.
- 2. Mit den Pfeiltasten navigieren Sie durch die verschiedenen Kanäle bzw. Sendungen. Mit der blauen und gelben Taste wechseln Sie zum nächsten bzw. vorherigen Tag.
- 3. Wählen Sie eine Sendung aus die Sie aufnehmen möchten.
- 4. Um die Sendung f
  ür eine Aufnahme zu programmieren dr
  ücken Sie die REC-Taste auf der Fernbedienung. Anschlie
  ßend erscheint ein "R" vor dem gew
  ählten Programm. Dr
  ücken Sie erneut die REC-Taste, um verschiedene Aufnahme-Modis auszuw
  ählen.

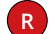

Einmalige Aufnahme dieser Sendung

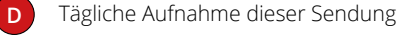

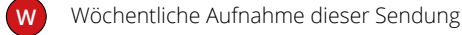

- A Automatische Aufnahme dieser Sendung
- 5. Verlassen Sie das EPG-Menü mit EXIT. Die Aufnahme ist nun in der Timerliste gespeichert.
- 6. Um Aufnahmen zu bearbeiten oder zu löschen wechseln Sie in die Timerliste: Menü ▷ Sendersuche ▷ Timerliste

## Aufnahme über den Timer

- 1. Wechseln Sie in die Timerliste. Drücken Sie hierzu: Menü ▷ Sendersuche ▷ Timerliste
- 2. Wählen Sie mit den Pfeiltasten das gewünschte Programm (z. B. Das Erste HD).
- 3. Bei "Typ" wählen Sie "RECORDER".
- 4. Stellen Sie den gewünschten Modus ein (einmal, täglich oder wöchentlich)
- 5. Wählen Sie nun die gewünschte Start- und Endzeit.
- 6. Bestätigen Sie Ihre Eingaben mit ENTER.
- 7. Die neue Programmierung befindet sich nun in der Timerliste.

PROGRAMM-FÜHRER 10:45 - 11:15 24 Nov 2016 e gegen Algon nd um den ganz norn 24 Nov 2016 10:55:10 24 Nov 201 10:45-11:15 Meister des Alltags ZDF HD 11:15-12:00 Wer weiß denn sowas? 12:00-12:15 Tagesschau **3 RTL Television** ProSieben 12:15-13:00 ARD-Buffet 5 PHOENIX HD 13:00-14:00 ZDF-Mittagsmagazin 6 ANIXE HD 14:00-14:10 Tagesschau 14:10-15:00 Rote Rosen (2321) HSE24 HD 15:00-15:10 Tagesschau hr-fernsehen HD er Tag Er

#### Hinweis:

Eine Aufnahme über das EPG-Menü ist nur möglich, wenn die Programmierung mind. 15 Minuten vor Beginn der Sendung erfolgt. Beginnt die Sendung innerhalb von 15 Minuten, verlassen Sie das EPG-Menü und starten die Aufnahme manuell.

| Timer Eingabe      |            |          |     |    |
|--------------------|------------|----------|-----|----|
| ⊲ → 1 Das Erste HD |            |          |     | ⇔⊳ |
| Тур                | REC        | RECORDER |     |    |
| Modus              | Ei         | Einmal   |     |    |
| Startzeit          | 10:13      | 06       | Jul |    |
| Endzeit            | 10 : 43    | 06       | Jul |    |
| ENTER              | uswahl MEN | Zurü     | ck  | -  |

#### Hinweis:

Mit den Farbtasten auf der Fernbedienung können Sie die Einträge in der Timerliste anpassen:

**ROT** Löscht den Timer-Eintrag

- GELB Fügt einen neuen Timer-Eintrag hinzu
- **BLAU** Änderung an einen Timer-Eintrag vornehmen

#### Wiedergabe von Aufnahmen

1. Um Aufnahmen wiederzugeben wechseln Sie bitte in die Aufnahmeliste. Diese erreichen Sie über folgende Wege:

Drücken Sie die INDEX Taste auf der Fernbedienung. oder Menü ▷ Sendersuche ▷ Timerliste (Pfeil nach rechts drücken zu Punk: Aufgenommen)

- 2. Wählen Sie eine aufgenommene Sendung aus und bestätigen Sie mit OK, um sie abzuspielen.
- 3. Um in der Aufnahme vorwärts oder rückwärts zu spulen, nutzen Sie die jeweiligen Tasten auf der Fernbedienung (siehe Anleitung Ihres Fernsehers).

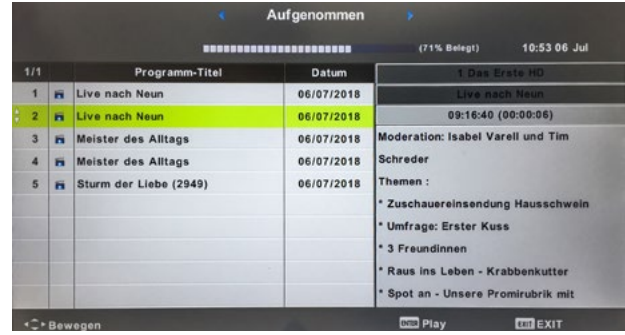